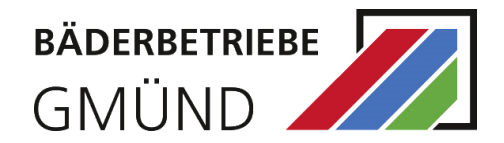

# INHALT

| E-Ticket Shop Registrierung                    | 2  |
|------------------------------------------------|----|
| Login                                          | 6  |
| E-Ticket online kaufen                         | 7  |
| Buchen eines Tickets für Kinder unter 6 Jahren | 11 |

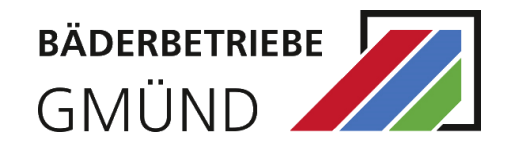

# **E-TICKET SHOP REGISTRIERUNG**

Zum Erwerb eines Tickets/Gutscheins oder zur Kursanmeldung ist eine Registrierung erforderlich. Sind Sie registriert, dann können Sie das Angebot der Bäderbetriebe nach dem Login bequem nutzen.

Öffnen Sie die Gmünder Bäder Shop unter https://shop.gmuender-baeder.de/de/ .

Klicken Sie auf "Login" und "Registrieren"

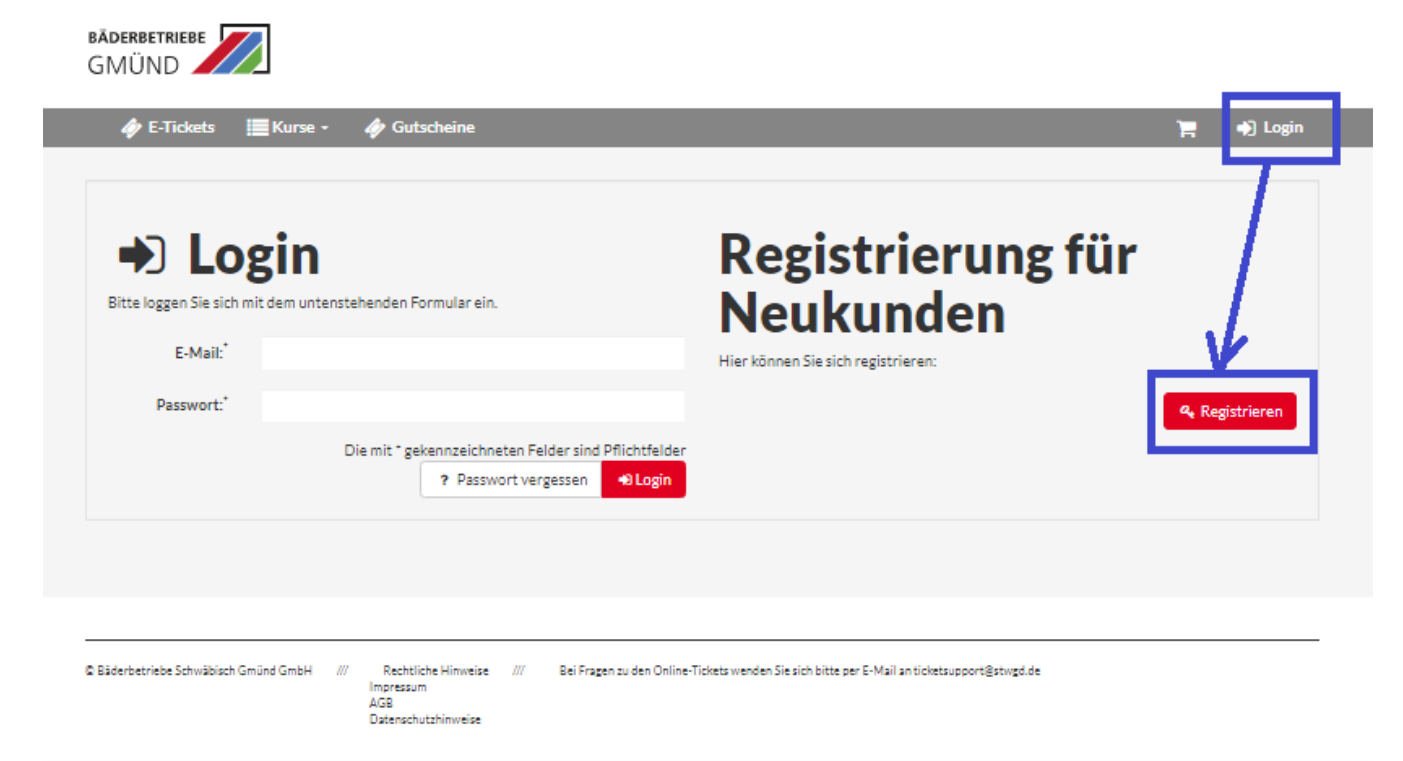

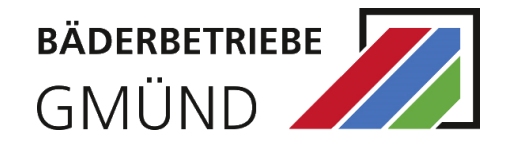

#### 💋 🔗 Kunden-Registrierung

#### Bitte geben Sie hier Ihre persönlichen Daten ein.

Das Mindestalter für die Registrierung beträgt 10 Jahre. Füllen Sie einfach das folgende Registrierungsformular aus und kicken dann auf, soeichern unten rechts. Bitte legen Sie dansch Inre Kinder oder weitere Fam liermitglieder auf der dann folgenden, nächsten Sie tei an. Das ist unbedingt notwendig da für unsere Angebote entsprechende Altersprüfungen online ungenommen werden.

| E-Mail:"                   | E-Mail                                          |                                                 |                      |                                     | <ul> <li>Firmenanschrift</li> </ul> |                                         |            |
|----------------------------|-------------------------------------------------|-------------------------------------------------|----------------------|-------------------------------------|-------------------------------------|-----------------------------------------|------------|
| Anrede:"                   | O Frau                                          | O Herr                                          | O Keine              | Straße/Nr.*                         | Straße                              |                                         | Hausnummer |
|                            |                                                 |                                                 | Angabe               | Postleitzahl/Ort*                   | PLZ                                 | Ort                                     |            |
| Titel:                     | Titel                                           |                                                 |                      | Land:"                              | Deutschland                         |                                         | ~          |
| Vorname:"                  | Vorname                                         |                                                 |                      |                                     |                                     |                                         |            |
| Nachname:"                 | Nachname                                        |                                                 |                      | Ich bin                             |                                     |                                         |            |
| Telefon:                   | Telefon                                         |                                                 |                      | Sel Zutritt zum Sad müssen Sie eine | 01 Stadtwerke                       | Gmünd Kunde<br>vels unsufgefordert vors | algen.     |
| Handy:                     | Handy                                           |                                                 |                      |                                     |                                     |                                         |            |
| Geburtsdatum':             | Geburtsdatu                                     | 7                                               |                      | •                                   |                                     |                                         |            |
| xterne Kundennummer:       | Externe Kuns                                    | lennummer                                       |                      |                                     |                                     |                                         |            |
| Zusätzliche Bemerkung:     | Zusätzliche B                                   | emerkung                                        |                      |                                     |                                     |                                         |            |
| eitere Informationen zu me | inen Bestellunge                                | n möchte ich bitte pe                           | er .                 |                                     |                                     |                                         |            |
|                            | 🗆 E-Mail'O                                      |                                                 |                      |                                     |                                     |                                         |            |
|                            | SMS                                             |                                                 |                      |                                     |                                     |                                         |            |
|                            | <ul> <li>Hiermit bes<br/>gelesen und</li> </ul> | tätige ich, die Daten:<br>I akzeptiert zu haben | schutzhinweise       |                                     |                                     |                                         |            |
|                            | <ul> <li>Hiermit bes<br/>akzeptiert:</li> </ul> | tätige ich, die AGB g<br>14 haben. *            | elesen und           |                                     |                                     |                                         |            |
|                            | <ul> <li>Hiermit bes<br/>gelesen und</li> </ul> | tätige ich, die Haus-<br>lakzeptiert zu haben   | und Badeordnung<br>* |                                     |                                     |                                         |            |
| Passwort*                  | Passwort                                        |                                                 | <b>a</b>             | 0                                   |                                     |                                         |            |
| Passwort wiederholen:"     | Passwort wie                                    | derholen                                        | <b>a</b>             |                                     |                                     |                                         |            |
|                            |                                                 |                                                 |                      |                                     |                                     |                                         |            |

Als erstes legen Sie die Person an, die als Rechnungsempfänger gilt. Die Familienangehörige und Kinder werden im 2. Schritt nach dem Speichern erfasst. Bitte achten Sie auf die Registrierungshinweise oberhalb der Formularfelder.

Im Formular werden allgemeine Angaben zu Ihrer Person abgefragt. Die mit \* markierten Felder sind Pflichtfelder und müssen ausgefüllt werden.

Die E-Mail-Adresse und das Passwort werden zum späteren Login benötigt.

**<u>Hinweis</u>**: Sind sie Stadtwerke Gmünd Kunde, dann tragen Sie im Feld "Externe Kundenummer" Ihre Stadtwerke-Kundennummer ein. Stadtwerke-Kundengruppe wird Ihnen zugewiesen und Sie können rabattierte Eintrittskarten in unsere Bäder erhalten.

Nach Klick auf "Speichern" haben Sie die Gelegenheit weitere Personen aus Ihrem Haushalt zu registrieren. Dazu klicken Sie auf "Ja, weitere Personen hinzufügen" und legen sie an. Hier ist auch wichtig die Stadtwerke-Kundennummer im Feld "Externe Kundenummer" bei weiteren Personen zu hinterlegen, um Stadtwerke-Rabatt auf Eintrittskarten zu bekommen.

| 🥢 🛃 Weitere Personen registrieren                                                                                                    |
|----------------------------------------------------------------------------------------------------|
| Möchten Sie weitere Personen (z. B. Ihre Kinder) hinzufügen?                                                                                                    |
| Wenn Sie z.B. Kinder oder weitere Personen aus Ihrem Haushalt mit dem gleichen Account verwalten möchten, damit<br>Sie für diese auch entsprechende Angebote buchen können, haden Sie hier die Möglichkeit, diese als weitere Personen<br>einzutragen. Sie können die gemachten Angaben jederzeit in Ihrem Profil bearbeiten. Für das Buchen von E-Tickets ist<br>die Angabe aller Personen, für die Sie buchen möchten, unbedingt notwendig, da wir ausschließlich personalisierte E-<br>Tickets verkaufen. |
| Nein, keine weiteren Personen hinzufügen Ja, weitere Personen hinzufügen                                                                                                    |

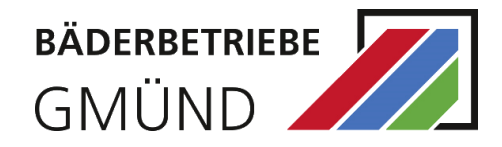

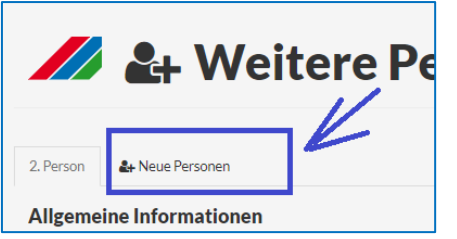

Möchten Sie "weitere Personen" anlegen, klicken Sie dann auf "neue Person", um weitere Personen anzulegen. Haben Sie alle Daten erfasst, klicken Sie auf "Alle weiteren Personen speichern (Beendet die Eingabe)" (siehe unten).

Sie werden auf eine Bestätigungsseite weitergeleitet:

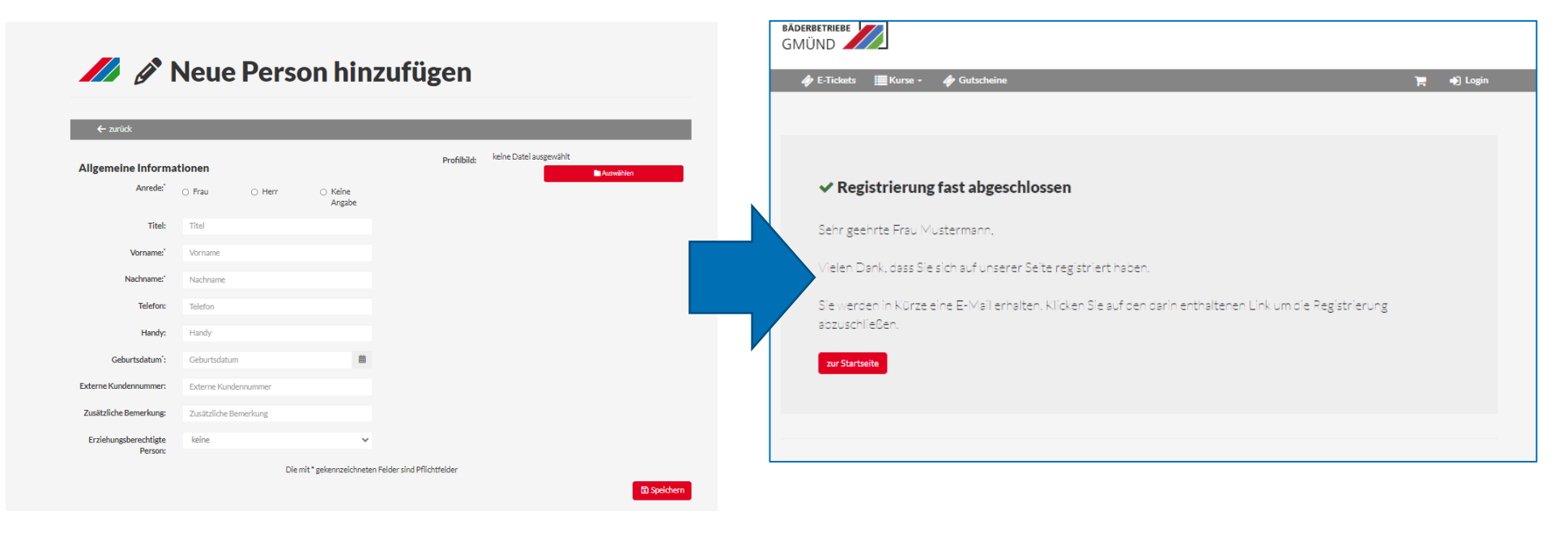

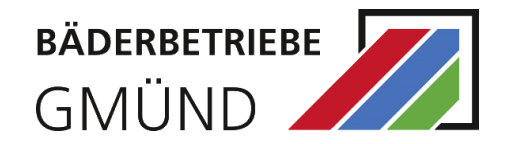

| BÄDERBETRIEBE<br>GMÜND                                                                                                    | Daraufhin erhalten Sie in kurzer Zeit eine Bestätigung per Mail auf die angegebene E-Mail-Adresse.                                                                                                    |
|----------------------------------------------------------------------------------------------------|----------------------------------------------------------------------------------------------------|
|                                                                                                    | Um Registrierung abzuschließen, klicken Sie den Link in Ihrer E-Mail<br>an, um die E-Mail-Adresse zu bestätigen. Danach werden Sie auf die<br>Bestätigungsseite weiteregeleitet.                                                         |
| E-Mail Validierung     Ihre E-Mail-Adresse wurde bestätigt.     Loggen Sie sich zukünftig einfach mit Ihrer E-Mail-Adresse und Ihrem Passwort ein.     Für weitere Informationen stehen wir Ihnen gerne zur Verfügung.                                                                                                    | Achtung: solange die E-Mail-Adresse nicht bestätigt ist, ist <u>kein</u> Login möglich.<br>Die Registrierung bietet Ihnen zahlreiche Möglichkeiten:                                                                                      |
| Windme Windme Wi | <ul> <li>Alle Buchungen im Überblick</li> <li>Einfach und bequem Bäder-E-Tickets kaufen</li> <li>E-Tickets auf ihr Smartphone runterzuladen</li> <li>Kurse/Folgekurse buchen</li> <li>Warteliste für ausgebuchte Kurse nutzen</li> </ul> |

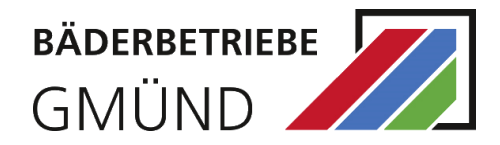

### LOGIN

Nach erfolgreicher Registrierung können Sie sich mit der hinterlegten E-Mail-Adresse und dem Passwort einloggen.

Falls Sie Ihr Passwort, das Sei bei der Registrierung angegeben haben, vergessen haben sollten, können Sie über den Button "Passwort vergessen" ein neues Passwort vergeben. Dazu erhalten Sie eine E-Mail auf die eingetragene E-Mail-Adresse.

Um ein neues Passwort zu vergeben, klicken Sie auf den Link in der E-Mail.

Nach erfolgreicher Anmeldung wird in der rechten oberen Ecke statt "Login" nun Ihr Vor- und Nachname angezeigt.

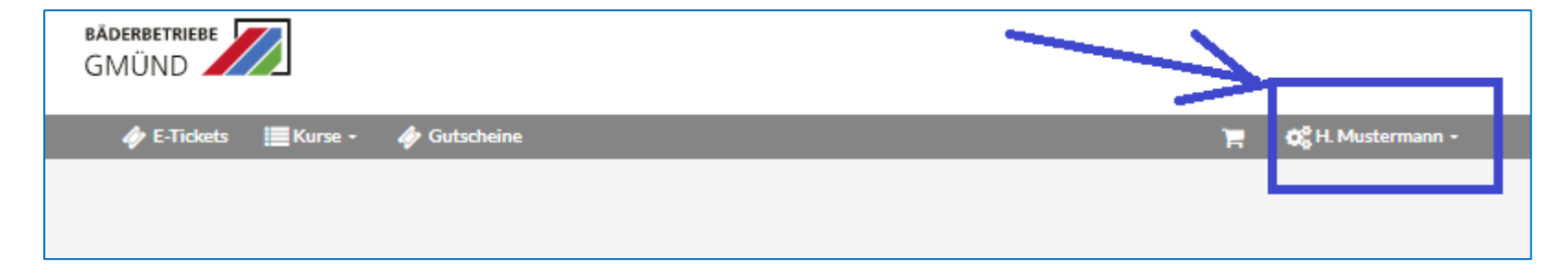

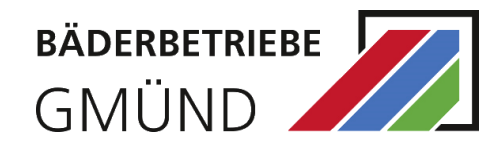

### **E-TICKET ONLINE KAUFEN**

Bitte rufen Sie den Gmünder Bäder Shop unter https://shop.gmuender-baeder.de/de/ auf.

Wählen Sie das Produkt "E-Tickets" aus.

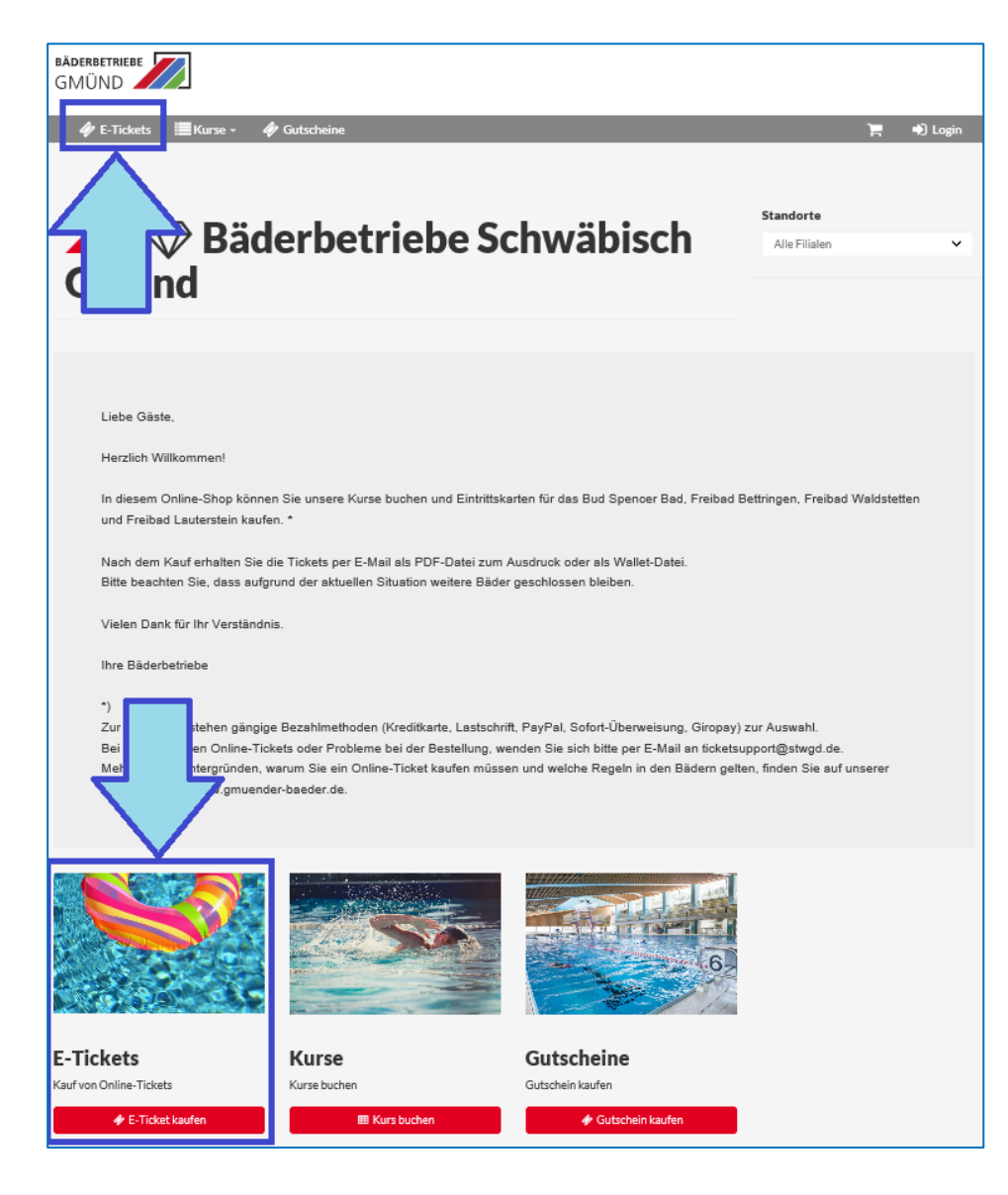

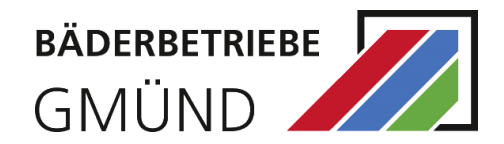

Auf der nächsten Seite, wählen Sie das gewünschte Bad aus:

| 💋 📧 E-Tickets - Auswahl Filiale                                                                                                    |
|----------------------------------------------------------------------------------------------------|
| E-Tickets / Auswahl Filfale                                                                                                    |
| Bitte Filiale auswählen!                                                                                                    |
| Bud Spencer Bad     Freibad Bettringen     Gmünder Hallenbad und Sauna       73525 Schwäbisch Gmünd     73529 Schwäbisch Gmünd     73529 Schwäbisch Gmünd       Richard-Bullinger-Straße     Wolf-Hirth-Straße 55     Goethestraße 47 |

#### E-Tickets - Gmünder Hallenbad und Sauna - Tagesauswahl

E-Tickets / Filialauswahl (Gmünder Hallenbad und Sauna) / Tagesauswahl

| ür eine Da        | tums-basierte Tarifa     | uswahl bitte den Tag ausw             | /ählen.                               |                                       |                                       | > Wei                                 | iter ohne Datumauswahl                |
|-------------------|--------------------------|---------------------------------------|---------------------------------------|---------------------------------------|---------------------------------------|---------------------------------------|---------------------------------------|
| $\langle \rangle$ | Heute                    |                                       |                                       | März 2024                             |                                       |                                       | Aktualisieren                         |
| w                 | Mo.                      | Di.                                   | Mi.                                   | Do.                                   | Fr.                                   | Sa.                                   | So.                                   |
| 9                 |                          |                                       |                                       |                                       | 1                                     | 2                                     |                                       |
| 10                | 4                        | 5                                     | 6                                     | 7                                     | 8                                     | 9                                     | 1                                     |
|                   |                          |                                       |                                       | Einzel-/Mehrfach-/Dauer-<br>E-Tickets | Einzel-/Mehrfach-/Dauer-<br>E-Tickets | Einzel-/Mehrfach-/Dauer-<br>E-Tickets | Einzel-/Mehrfach-/Dauer-<br>E-Tickets |
| 1                 | 11                       | 12                                    | 13                                    | 14                                    | 15                                    | 16                                    |                                       |
| Einzel<br>E-Tick  | /Mehrfach-/Dauer-<br>ets | Einzel-/Mehrfach-/Dauer-<br>E-Tickets | Einzel-/Mehrfach-/Dauer-<br>E-Tickets | Einzel-/Mehrfach-/Dauer-<br>E-Tickets | Einzel-/Mehrfach-/Dauer-<br>E-Tickets | Einzel-/Mehrfach-/Dauer-<br>E-Tickets | Einzel-/Mehrfach-/Dauer-<br>E-Tickets |
| 12                | 18                       | 19                                    | 20                                    | 21                                    | 22                                    | 23                                    | :                                     |
| Einzel<br>E-Tick  | /Mehrfach-/Dauer-<br>ets | Einzel-/Mehrfach-/Dauer-<br>E-Tickets | Einzel-/Mehrfach-/Dauer-<br>E-Tickets | Einzel-/Mehrfach-/Dauer-<br>E-Tickets | Einzel-/Mehrfach-/Dauer-<br>E-Tickets |                                       | Einzel-/Mehrfach-/Dauer-<br>E-Tickets |
| .3                | 25                       | 26                                    | 27                                    | 28                                    | 29                                    | 30                                    | 3                                     |

danach bestimmen Sie den Tag Ihres Besuchs:

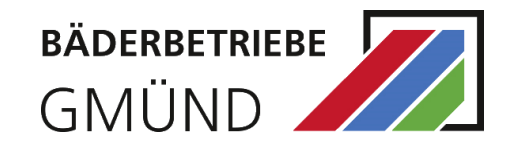

Wählen Sie einen Tarif aus.

# E-Tickets - Gmünder Hallenbad und Sauna - Tarifauswahl

| Ausgewähltes Datum                                          | Fr. 08.03.2024            |                                                             |                          |                                                             | > weiter                  |
|-------------------------------------------------------------|---------------------------|-------------------------------------------------------------|--------------------------|-------------------------------------------------------------|---------------------------|
| Eintritt Erwachsene                                         | 5,90€<br>16 bis 99 Jahre  | Eintritt Begünstigt                                         | 3,60€<br>10 bis 99 Jahre | Eintritt Kind                                               | 1,80€<br>ó bis 9 Jahre    |
| Anzahl:                                                     | Anzahl                    | Anzahl:                                                     | Anzahl                   | Anzahl:                                                     | Anzahl                    |
| 2 Stundenkarte<br>Erwachsene                                | 4,90€<br>16 bis 99 Jahre  | 2 Stundenkarte<br>Begünstigt                                | 2,60€<br>10 bis 99 Jahre | 2 Stundenkarte Kind                                         | 1,20€<br>ó bis 9 Jahre    |
| Anzahl:                                                     | Anzahl                    | Anzahl:                                                     | Anzahl                   | Anzahl:                                                     | Anzahl                    |
| Eintritt Erwachsene mit<br>Kleinkind                        | 5,90€<br>16 bis 99 Jahre  | Eintritt Begünstigt mit<br>Kleinkind                        | 3,60€<br>6 bis 99 Jahre  | 2 Stundenkarte<br>Erwachsene mit Kleinkind                  | 4,90€<br>16 bis 99 Jahre  |
| Gruppentarif<br>auswählen (1. Person<br>bereits enthalten): |                           | Gruppentarif<br>auswählen (1. Person<br>bereits enthalten): |                          | Gruppentarif<br>auswählen (1. Person<br>bereits enthalten): |                           |
| 2 Stundenkarte<br>Begünstigt mit Kleinkind                  | 2,60€<br>ó bis 99 Jahre   | Familienkarte                                               | 12,20€<br>ab 18 Jahre    | Familienkarte 2 Stunden                                     | 10,00€<br>ab 18 Jahre     |
| Gruppentarif<br>auswählen (1. Person<br>bereits enthalten): |                           | Gruppentarif<br>auswählen (1. Person<br>bereits enthalten): |                          | Gruppentarif<br>auswählen (1. Person<br>bereits enthalten): |                           |
| Sauna Erwachsene                                            | 18,10€<br>16 bis 99 Jahre | Sauna Begünstigt/Kinder                                     | 14,90€<br>6 bis 99 Jahre | Sauna Erwachsene 2,5<br>Stunden                             | 15,10€<br>16 bis 99 Jahre |
| Anzahl:                                                     | Anzahl                    | Anzahl:                                                     | Anzahl                   | Anzahl:                                                     | Anzahl                    |

Nach der Tarifauswahl werden Sie zur Anmeldung weitergeleitet (siehe Login S. 2).

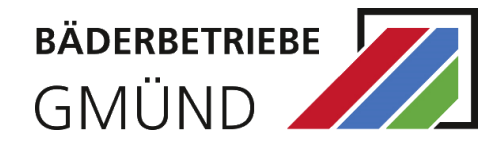

Danach wählen Sie die einzelnen Tickets mit passendem Tarif für alle Personen aus, legen diese in den Warenkorb und schließen den Kauf mit dem Bezahlen ab.

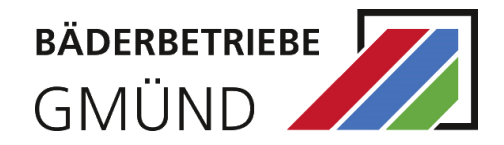

#### **BUCHEN EINES TICKETS FÜR KINDER UNTER 6 JAHREN**

| 💋 📕 E-Ticket kau               | ıfen                                                                                                    |
|--------------------------------|----------------------------------------------------------------------------------------------------|
|                                |                                                                                                    |
| 🗲 zurück                       |                                                                                                    |
| ushan für                      | DCD Emurchanne mid Mainlain d                                                                                                    |
|                                | Erwachsene mit Kleinkind BSB                                                                                                    |
| 01.01.2000                     | Gruppentarif Bud Spender Bad                                                                                                    |
| Luise Mustermann<br>01.01.2019 | Bit Hitale:         Bud Spencer Bad           Ø Termin:         21.07.2021 12:00-21:00           Alter:         16 bis 99 labres |
| Max Mustermann                 | Freie E-Tickets: 25+                                                                                                    |
| 01.02.2014                     | Hans Mustermann Tarif: BSB Erwachsene mit Klei 🗸<br>01.01.2000                                                                   |
| 🗤 weitere Person anlegen       | Luise Mustermann Tarif: BSB Kleinkind u. ó Jahre 🗸                                                                               |
|                                | Max Mustermann Keine passenden Tarife gefunden.                                                                                  |
|                                |                                                                                                    |
|                                | Proje                                                                                                    |
|                                | BSB Erwachsene mit Kleinkind 5,20 €                                                                                              |
|                                | BSB Kleinkind u. 6 Jahre 0,00 €                                                                                                  |
|                                | Gesamtpreis 5,20 €                                                                                                    |

Ein Ticket für Kinder unter 6 Jahren kann nur im Zusammenhang mit einem Erwachsenenticket gekauft werden. Dafür stehen die Gruppentarife "Erwachsene mit Kleinkind" / "Begünstigt mit Kleinkind" zur Verfügung.

Gruppentarif beinhaltet 1 Erwachsenen/Begünstigt und bis zu maximal 3 Tickets für Kleinkinder unter 6 Jahren. Weitere Tickets sind extra zu generieren.

Bitte beachten Sie, dass Gruppentarif bei der Auswahl nicht mit anderen Tarifen kombiniert werden kann. Das heißt, Sie wählen erst einen Erwachsenen und die Kleinkinder (Kinder unter 6 Jahren) aus, legen diese Tickets in den Warenkorb. Danach wählen Sie weitere Tickets für weitere Personen aus, legen diese in den Warenkorb und schließen den Kauf mit einem Bezahlvorgang ab.

#### Zur Info:

Sollten Sie die Meldung bekommen: "Keinen passenden Tarif gefunden." Gehen Sie wie folgt vor: deaktivieren Sie die Tickets, die nicht zum Gruppentarif gehören (in unserem Beispiel ist es das Ticket für Max Mustermann) indem Sie den Schieberegler nach links bewegen. Dann legen Sie die Tickets für Gruppentarif in den Warenkorb und wählen danach weitere Tickets aus.